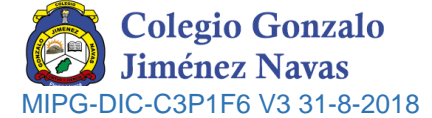

## PASOS PARA REALIZAR LA PREMATRÍCULA ESTUDIANTES ANTIGUOS

- 1. Ingresar a la plataforma institucional con el link: https://q.plataformaintegra.net/colnavas/index.php.
- Ingresar como estudiante en el icono respectivo e ingresar código y contraseña, si desconoce sus credenciales u olvido su contraseña por favor acercarse a secretaria académica, o enviar un mensaje al correo institucional <u>ventanillaunica@cnavas.edu.co</u>.

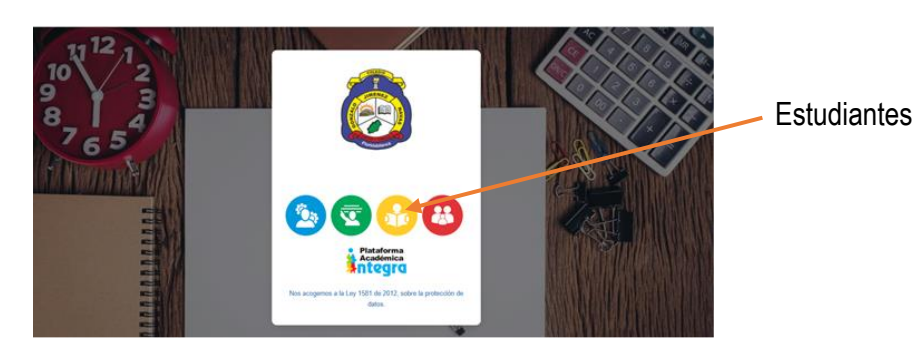

 Al ingresar a la plataforma se activará un aviso para confirmación de datos y realizar pre matricula, ambos procesos debe realizarlos el padre de familia o acudiente.

| Antes de continuar                                                                                                    |
|----------------------------------------------------------------------------------------------------|
| Prematricula<br>Es requisito para la institución realizar el proceso de prematricula para poder acceder a los<br>módulos.<br>Prematricula |
| Confirmación de datos<br>Por favor confirmar unos datos basicos para poder gestionar el proceso de matricula.<br>Confirmación de datos    |
|                                                                                                    |

 La plataforma le mostrara a continuación la ubicación y grado en el que se encuentra actualmente el estudiante procedemos a dar clic en Pre matricula.

| Prematricula |                                                                         |              |
|--------------|-------------------------------------------------------------------------|--------------|
| Grupo        | Ubicacion                                                               |              |
| 08-1         | 2023->A - GONZALO JIMÉNEZ NAVAS->Básica Secundaria->Tradicional->Mañana | Prematricula |
|              |                                                                         |              |
|              |                                                                         |              |
|              |                                                                         |              |

| LUGAR DE ALMACENAMIENTO                                                                                                    | DEPENDENCIA DE USO | TIEMPO DE RETENCION                                            | FINAL            |
|----------------------------------------------------------------------------------------------------|--------------------|----------------------------------------------------------------|------------------|
| Archivo de Gestión                                                                                                    | Comité de Calidad  | 1 año                                                          | Archivo Inactivo |
| SEDE A: Calle 35 # 7E – 05 Teléfono: 6581321 Barrio La Cumbre<br>SEDE B: Carrera 9AE # 29-64 Teléfono: 6581491 Barrio La Cumbre |                    | E-mail: ventanillaunica@cnavas.edu.co<br>Whats app: 3242945755 |                  |
| SEDE C: Carrera 11 # 25B-75 Teléfono 6581549 Barrio García Echeverry                                                            |                    | www.colnavas.edu.co                                            |                  |

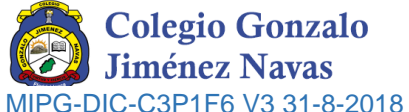

|                                                                                                    |                                                                                                    |                                                                                                    | 102010                                                                    |  |  |
|----------------------------------------------------------------------------------------------------|----------------------------------------------------------------------------------------------------|----------------------------------------------------------------------------------------------------|---------------------------------------------------------------------------|--|--|
| <ol> <li>Podremos visualizar dos opci<br/>desistimiento, encontrará es<br/>espacio para informar datos<br/>clic en el botón guardar</li> </ol> | ones PREMATRICULA o DESISTIN<br>pacio, para dar el motivo por el cu<br>de alguna persona que haya recom                                                                                                    | /IENTO, selecciona la opción dese<br>ual no continúa en la institución, i<br>endado para estudiar en la instituc | ada, si la respuesta es<br>gualmente encontrará<br>ión, por último, damos |  |  |
| Seleccione una de las opciones                                                                                                    | ×                                                                                                    | NOTA:                                                                                                    |                                                                           |  |  |
| Selectione and de las opciones                                                                                                    |                                                                                                    | Este proceso podrá ser rea<br>usuario del estudiante o desd                                                      | lizado desde el<br>le el usuario del                                      |  |  |
| PREMATRICULA: Sigo en mi colegio                                                                                                    |                                                                                                    | padre de familia.                                                                                                |                                                                           |  |  |
| Confirmo por medio de este formato, la continuidad<br>Institución para el siguiente año escolar.                                               | de los estudios de mi hijo(a) en esta                                                                                                    |                                                                                                    |                                                                           |  |  |
| Referido: (Nombre completo, telefono, correo y se                                                                                              | de de interés)                                                                                                    |                                                                                                    |                                                                           |  |  |
|                                                                                                    | bi                                                                                                    | PREMATRICULA: Sigo en mi colegio                                                                                 |                                                                           |  |  |
|                                                                                                    |                                                                                                    | onfirmo por medio de este formato, la continuidad de los :<br>stitución para el siguiente año escolar            | estudios de mi hijo(a) en esta                                            |  |  |
| DESISTIMIENTO O TRASLADO:                                                                                                    | R                                                                                                    | eferido: (Nombre completo, telefono, correo y sede de i                                                          | interés)                                                                  |  |  |
| Confirmo por medio de este formato, la NO continuio                                                                                            | dad de los estudios de mi hijo(a) en esta                                                                                                    |                                                                                                    |                                                                           |  |  |
| Institución para el siguiente año escolar.<br>Motivo Desistimiento:                                                                            |                                                                                                    |                                                                                                    |                                                                           |  |  |
|                                                                                                    |                                                                                                    |                                                                                                    |                                                                           |  |  |
|                                                                                                    |                                                                                                    | Guardar Cerr                                                                                                    | ar                                                                        |  |  |
|                                                                                                    |                                                                                                    |                                                                                                    |                                                                           |  |  |
|                                                                                                    | Guardar Cerrar                                                                                                    |                                                                                                    |                                                                           |  |  |
|                                                                                                    |                                                                                                    |                                                                                                    |                                                                           |  |  |
| 6. Una vez finalizado el proceso                                                                                                    | de pre matricula el sistema le perm                                                                                                    | nitirá imprimirlo                                                                                                |                                                                           |  |  |
|                                                                                                    |                                                                                                    |                                                                                                    | •                                                                         |  |  |
| Proceso de prematricula finalizado correctamente.                                                                                              |                                                                                                    |                                                                                                    |                                                                           |  |  |
|                                                                                                    |                                                                                                    |                                                                                                    |                                                                           |  |  |
|                                                                                                    |                                                                                                    |                                                                                                    |                                                                           |  |  |
| 7 A continuación en la barra de                                                                                                    | e opciones lateral izquierda vamos a                                                                                                    | a seleccionar MENI I v se activar el                                                                             | segundo paso del                                                          |  |  |
| proceso                                                                                                    |                                                                                                    |                                                                                                    | ooganao paoo aor                                                          |  |  |
| 🍘 Inicio                                                                                                    | Antes de continuar                                                                                                    |                                                                                                    |                                                                           |  |  |
| di Menu                                                                                                    |                                                                                                    |                                                                                                    |                                                                           |  |  |
|                                                                                                    | Por favor confirmar unos datos basicos para poder gestionar el proceso de matricula.                                                                                                    |                                                                                                    |                                                                           |  |  |
| Correo                                                                                                    | Confirmación de datos                                                                                                    |                                                                                                    |                                                                           |  |  |
| 🛗 Calendario                                                                                                    |                                                                                                    |                                                                                                    |                                                                           |  |  |
| 🛢 Manual Convivencia / SIEE                                                                                                    | -                                                                                                    |                                                                                                    |                                                                           |  |  |
| Ø POR                                                                                                    | Esta ventana estará activa hasta tanto no se realicen los dos procesos, de lo contrario el                                                                                                    |                                                                                                    |                                                                           |  |  |
|                                                                                                    | estudiante no podrá ingresar a las funciones de la plataforma.                                                                                                    |                                                                                                    |                                                                           |  |  |
| 🖾 Descargas                                                                                                    | Descargas Recuerde que, para nosotros como institución educativa, es muy importante contar con la                                                                                                    |                                                                                                    |                                                                           |  |  |
| 😧 Ayuda                                                                                                    | Ayuda     información personal de nuestros estudiantes actualizada y real, para reportar en los     diferentes sistemas del Ministerio de Educación, y en casos de urgencias que eventualmente     ao presentes destra del plactel |                                                                                                    |                                                                           |  |  |
|                                                                                                    | se presenten dentro dei plantel.                                                                                                    |                                                                                                    |                                                                           |  |  |
|                                                                                                    |                                                                                                    |                                                                                                    | EINAL                                                                     |  |  |
| Archivo de Gestión                                                                                                    | Comité de Calidad                                                                                                    |                                                                                                    | Archivo Inactivo                                                          |  |  |
| SEDE A: Calle <u>35 # 7E – 0</u>                                                                                                    | 5 Teléfono: 6581321 Barrio La Cumbre                                                                                                    | E-mail: ventanillaunica@                                                                                         | Denavas edu co                                                            |  |  |

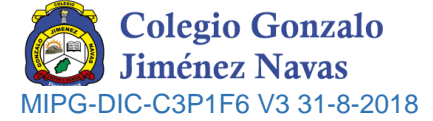

8. Para el proceso de confirmación de datos, se le mostrara los datos que tiene la plataforma damos clic en todo los datos
 y si hay lugar a alguna corrección la digitamos en los recuadros.

|                                                                                                    | Todos los campos de                                                                                                    | eben quedar en amarillo                                                                                                    |           |  |  |  |  |
|----------------------------------------------------------------------------------------------------|----------------------------------------------------------------------------------------------------|----------------------------------------------------------------------------------------------------|-----------|--|--|--|--|
| Información del Estudiante                                                                                                    | ×                                                                                                    |                                                                                                    |           |  |  |  |  |
| Favor verificar los datos del estudiante, son los correctos                                                                                                    | <b>.</b>                                                                                                    |                                                                                                    |           |  |  |  |  |
| 0 0                                                                                                    |                                                                                                    | Direccion:                                                                                                    |           |  |  |  |  |
| ESTUDIANTE MADRE                                                                                                    | PADRE                                                                                                    | calle 35 # 7e -05                                                                                                    |           |  |  |  |  |
| [tipo de docu                                                                                                    | imento]                                                                                                    | Email:                                                                                                    |           |  |  |  |  |
| Ciudad de expedicion: Bucaramanga                                                                                                    |                                                                                                    | acudiente@gmail.com                                                                                                    |           |  |  |  |  |
|                                                                                                    |                                                                                                    | Telefonos: Celular: 3014                                                                                                    | 240806    |  |  |  |  |
| Sarrio: La Cumbre [selecciona un barrio]                                                                                                    |                                                                                                    | 3163 311111111                                                                                                    |           |  |  |  |  |
| Direccion:                                                                                                    |                                                                                                    |                                                                                                    |           |  |  |  |  |
|                                                                                                    |                                                                                                    |                                                                                                    |           |  |  |  |  |
| Email:                                                                                                    |                                                                                                    | Información del Estudiante<br>Paver verificar ho subo el estudiante, son los carrectos.                                                                                                    |           |  |  |  |  |
| Telefonos: 316 Celular: 301                                                                                                    |                                                                                                    | Ne documents; 20074468     Tot d & courses     Contract & experiments     Contract & experiments     Contract & experiments     Contract & experiments                                                                                                    | 9: T.k.   |  |  |  |  |
|                                                                                                    | Siguiente                                                                                                    | annie S. Combin     proceedingsmarks on Linearism     directorements     directorements                                                                                                    |           |  |  |  |  |
|                                                                                                    |                                                                                                    | Constanting Services and and a service of the service of the |           |  |  |  |  |
| El m                                                                                                    | ismo proceso se hace para                                                                                                    | los datos de MADRE Y PADRE                                                                                                    | Figurante |  |  |  |  |
| <ol> <li>Una vez se confirmen todos los datos saldrá el siguiente aviso, esto quiere decir que el proceso ha<br/>finalizado y habilitara el uso de los módulos de la plataforma.</li> </ol>                                                                                                    |                                                                                                    |                                                                                                    |           |  |  |  |  |
|                                                                                                    | Se ha editado el estudiante                                                                                                    | ×                                                                                                    |           |  |  |  |  |
|                                                                                                    |                                                                                                    | ок                                                                                                    |           |  |  |  |  |
| 10. Se verifica por parte de las coordinaciones la actualización de la ficha de datos hasta el 9 de octubre de 2023. Estudiante que no haya realizado el pre matricula se da por entendido que <u>no continuará en la institución para el año lectivo 2024</u> y este cupo será asignado a un estudiante nuevo. (Resolución 1664 del 23 de mayo de 2023 expedida por la Secretaria de Educación de Floridablanca). |                                                                                                    |                                                                                                    |           |  |  |  |  |
| Nota:                                                                                                    |                                                                                                    |                                                                                                    |           |  |  |  |  |
| Se hace la salvedad que el hecho de realizar el proceso de prematricula NO garantiza la matrícula para el siguiente año escolar, hasta que ésta se formalice en la entrega del informe académico final.                                                                                                    |                                                                                                    |                                                                                                    |           |  |  |  |  |
| <ul> <li>✓ Así mismo, si el esta<br/>estará sujeta a revisi</li> </ul>                                                                                                    | ✓ Así mismo, si el estudiante tiene en curso proceso de seguimiento académico y/o de convivencia, la matrícula estará sujeta a revisión hasta finalizar el año escolar. |                                                                                                    |           |  |  |  |  |
| ✓ Los estudiantes de inclusión no pueden matricularse sin el visto bueno de la orientación escolar.                                                                                                    |                                                                                                    |                                                                                                    |           |  |  |  |  |
|                                                                                                    |                                                                                                    |                                                                                                    |           |  |  |  |  |
|                                                                                                    |                                                                                                    |                                                                                                    |           |  |  |  |  |
|                                                                                                    |                                                                                                    |                                                                                                    |           |  |  |  |  |
|                                                                                                    |                                                                                                    |                                                                                                    |           |  |  |  |  |
|                                                                                                    |                                                                                                    |                                                                                                    |           |  |  |  |  |
| LUZ MILA PINZUN BUNILLA<br>Líder Proceso de Admisiones v Matrículas                                                                                                    |                                                                                                    |                                                                                                    |           |  |  |  |  |
|                                                                                                    |                                                                                                    |                                                                                                    |           |  |  |  |  |
|                                                                                                    |                                                                                                    |                                                                                                    |           |  |  |  |  |
| La graniuo es la forma mas elevada del pensamiento, es una vinuo que duplica la telicidad, cuando media la sorpresa.                                                                                                    |                                                                                                    |                                                                                                    |           |  |  |  |  |
|                                                                                                    |                                                                                                    |                                                                                                    |           |  |  |  |  |
| LUGAR DE ALMACENAMIENTO                                                                                                    | DEPENDENCIA DE USO                                                                                                    | TIEMPO DE RETENCIÓN                                                                                                    | FINAL     |  |  |  |  |

Archivo de GestiónComité de Calidad1 añoArchivo InactivoSEDE A: Calle 35 # 7E – 05 Teléfono: 6581321 Barrio La Cumbre<br/>SEDE B: Carrera 9AE # 29-64 Teléfono: 6581491 Barrio La Cumbre<br/>SEDE C: Carrera 11 # 25B-75 Teléfono 6581549 Barrio García EcheverryE-mail: ventanillaunica@cnavas.edu.co<br/>Whats app: 3242945755<br/>www.colnavas.edu.co